# Guide utilisateur Site internet Comité du film ethnographique

## Principe

## Les catégories

Chaque édition du festival est composée de plusieurs sousensembles :

- La programmation de la compétition internationale
- Les masters class
- La programmation de Regards Comparés
- Rencontres du fil ethnographique
- Tout sous-ensemble comme des séances spéciales, etc.

Ces sous-ensembles sont matérialisés par des catégories. Il

FAUT renseigner deux catégories pour la plupart des contenus que vous créez :

- L'année
- Le sous ensemble auquel appartient ce contenu

## Exception :

- les pages qui se rapportent à l'édition entière comme « Calendrier », « Liste des lieux », etc.
- les contenus « Lieu » également ne doivent être liés qu'à l'année.

## <u>Les films</u>

Il y a un nouveau type de contenus appelé Film. Il permet comme son nom l'indique de renseigner les films ! Mais aussi tout événement horodaté comme une master class.

NB : Si un événement ne contient aucun film, il faut alors cocher « Autre » dans Classifications/type.

Normalement, vous ne devriez pas avoir de problèmes sur cette page.

| Catégories                                    |   |
|-----------------------------------------------|---|
| Toutes Les plus utilisées                     |   |
| 2015                                          | Ê |
| <ul> <li>Compétition internaionale</li> </ul> |   |
| Hors les murs                                 |   |
| Master class                                  |   |
| Regards comparés                              |   |
| Rencontres du film                            |   |
| ethnographique                                |   |
| Séances spéciales                             | • |
| Aleuter une neuvelle estérerie                |   |

NB : lorsque l'on affiche les pages dédiées aux films, on affiche pas la zone de saisie classique située en bas de page. En revanche pour les événements de type Autre, c'est cette zone de saisie qui est affichée.

### <u>Les lieux</u>

Même principe que pour les films.

De la même manière que pour les films, il y a un champ qui permet de préciser encore la nature de ce contenu : hors les murs. Si cette case n'est pas cochée, ce lieu accueille la programmation principale. Sinon, il s'agit d'un événement hors les murs, il est donc traité comme un événement-lieu et il faut préciser sa date comme le contenu de la programmation.

### Les modèles de page

Vous constatez que les films ou les lieux saisis ne s'affichent nulle part... Et oui, il faut que vous indiquiez au site sur quelles pages afficher les listes.

Pour ce faire rien de plus simple, vous créez une page que vous attribuez à la catégorie correspondante. Vous pouvez saisir du texte libre puis choisir un modèle de page :

- Liste des films affichera l'ensemble des films de la catégorie de la page
- **Calendrier** affichera l'ensemble des films de la catégorie de la page ordonnée par jour et heure.
- Liste des lieux affichera la liste des lieux de la catégorie.
- Liste extra muros affichera la liste des événements hors les murs de la catégorie ordonnée par jour.

| Attributs de la page | 4 |
|----------------------|---|
| Parent               |   |
| (pas de parent)      | • |
| Modèle               |   |
| Modèle par défaut    | • |
| Ordre                |   |
| 0                    |   |

## Hiérarchie des pages

En outre, il faut également utiliser le modèle hiérarchique des pages pour permettre au site de s'y retrouver. Ainsi, il y a une page parente pour un programme et des pages enfants. C'est très important car c'est grâce à cette structure que le site web retrouve la page liée à une catégorie de niveau 2 comme « compétition internationale ».

Par exemple :

- Compétition internationale
  - o Jury
  - o Prix
  - o Liste des films
  - o Calendrier des projections
  - o etc

Ce réglage se situe également dans la partie attribut de la page.

## **Divers**

## Changer la page d'accueil

- 1. Cliquer sur Apparence / personnaliser / page d'accueil statique.
- 2. Choisir la page à mettre en accueil, ce peut être une page présente ailleurs dans le site.

#### Hors les murs

Ce sont des lieux liés à une édition (2015). En cochant la case Hors les murs, vous faites apparaître de nouveaux champs qui vous permettent de renseigner la ou les dates, le site du partenaire et d'ajouter la liste des films qui sont projetés dans ce cadre (attention ils doivent avoir été créés précédemment).

#### Pages séances

Dans la partie film, vous pouvez ajouter un lien vers une page dédiée à une séance. Ces pages ont un affichage spécial et doivent être dans une catégorie de niveau 3 (par exemple : 2015 > Séances spéciales > Ecouter et voir le monde). Il faut leur attribuer un modèle de page Calendrier pour qu'elles fonctionnent comme souhaité.

## Afficher le menu du festival en cours